# **Mentor Graphics Tutorial**

This document is intended to assist ECE Students taking ECE-331, Digital Systems Design, ECE-332, Digital Design Lab, ECE-445, Computer Organization, and ECE-545, Introduction to VHDL, in setting up their computing environment for using Mentor Graphics tools on *cpe02.gmu.edu*. It also contains a basic tutorial for running VHDL simulations using the Model*Sim* software.

The Mentor Graphics software is designed to operate in an X-terminal environment on unix workstations. MGC is currently installed on *cpe02.gmu.edu*. This means that MGC software can be accessed from the X-terminals in Room 133 of S&T-II as well as from other on/off-campus X-terminals (e.g., Linux ssh) or under MS-Windows using the X-windows emulator Cygnus XFree86 (via gmu ftp). All MS-Windows machines available in the ECE Departmental Labs located in S&T II, rooms 203 and 265, as well as S&T I, rooms 2A and 2B have this X-terminal emulator installed on them. To start this terminal and connect to *cpe02* simply click on the *cpe02* icon visible on the desktop in the top-left corner of the screen. Please, keep in mind that an off-campus access over a dial-up connection is less than satisfactory in either environment, although suitable performance may be possible through a DSL or Cable-Modem connection.

# **Initial Setup**

Specific Instructions for setting up your computing environment on *cpe02.gmu.edu*:

- 1. Log in to *cpe02* using the username and password given to you in class.
- 2. Open the Workspace Menu by clicking with right mouse button anywhere on the desktop, go to the Tools menu and click on Terminal. The terminal window will open with the user@dab:path> prompt inside. The user part of the prompt shows your user name, and path your current directory.
- 3. Prepare the "working" directory by typing

initvsim

at the prompt. This command will create the directory mgc\_work and copy example files to this directory. Note: **This step should only be performed once**, otherwise your directory (and work) will be reinitialized.

## ModelSim Start-up

You are now ready to start the ModelSim software and run a sample VHDL simulation.

1. At the prompt type

cd mgc\_work

to change your working directory. Note: Always start Model*Sim* from this directory. Otherwise, the software may have difficulty finding and modifying files.

2. At the prompt type

vsim &

to start the Model*Sim* software. Note: The "&" causes the command to run in the background, keeping the UNIX prompt available for further commands.

3. Upon opening Model*Sim* for the first time, you will see a Welcome to Model*Sim* dialog box. (If this screen is not available, you can enable it by selecting **Help** > **Enable Welcome** from the Main window. It will then display the next time you start Model*Sim*.)

|                    | Welcome to ModelSim 5.4d                        | E |
|--------------------|-------------------------------------------------|---|
| Quick Start        | New users start here (5 Minutes)                |   |
| Licensing          | Run ModelSim licensing diagnostics              |   |
| + Create a Project | Wizard for creating a new project               |   |
| Open Project       | /home/dab/staff/rhayne/mgc_work/ece332_labs/ec  |   |
| Done               | Continue to ModelSim                            |   |
| 🔶 Always op        | en last project (do not show this dialog again) |   |
| 🔷 Always shi       | ow this dialog                                  |   |
|                    |                                                 |   |

By clicking the "Always open last project" radio button, you can skip this screen and proceed directly to your project.

4. To create a "Project" to organize all your laboratory work, click the "Create a Project" button.

In the "Create a New Project" dialog box, select the "Create a new project from scratch" radio button, then click the "Browse" button to select the New Project's Home.

|                     | Create a New Project |    |         |
|---------------------|----------------------|----|---------|
|                     | Create               |    |         |
| New Project's Home: |                      |    | Browse. |
| New Project's Name: |                      |    |         |
| Existing Project:   |                      | Ŧ  | Browse  |
|                     |                      | ОК | Cancel  |

Simply click "OK" to create the new project directory in your "mgc\_work" directory (where you started Model*Sim*).

| 🗖 🔤 Br                                                                                                    | owse to directory home for New Project 📃 🗏 |
|----------------------------------------------------------------------------------------------------|--------------------------------------------|
| Directory:                                                                                                    | /home/dab/staff/rhayne/mgc_work -          |
| <ul> <li>datasets</li> <li>foreign</li> <li>mixedHDL</li> <li>profiler</li> <li>projects</li> <li>tcl_tutorial</li> <li>vidpoker</li> </ul> | С үрі                                      |
| Direc <u>t</u> ory nam                                                                                                    | ne: <u>O</u> K k                           |
| Files of <u>t</u> y                                                                                                    | pe:Cancel                                  |

Next, type in ece332\_labs (or other appropriate name) in the "New Project Name" box.

|                     | Create a New Project                                             | 8      |
|---------------------|------------------------------------------------------------------|--------|
|                     | Create<br>a new project from scratch<br>copy an existing project |        |
| New Project's Home: | /home/dab/staff/rhayne/mgc_work                                  | Browse |
| New Project's Name: | ece332_labs                                                      |        |
| Existing Project:   |                                                                  | Browse |
|                     | ок                                                               | Cancel |

Selecting OK causes the project directory to be created with a default working library. In the dialog box that asks if you want to create a new HDL source file for your project, click No.

5. Finally, to open your new project and begin work, select it from the pull-down menu arrow to the right of the "Open Project" button and text box.

|                  | Welcome to ModelSim 5.4d                                                                                                    |  |  |  |  |  |
|------------------|----------------------------------------------------------------------------------------------------|--|--|--|--|--|
| Quick Start      | New users start here (5 Minutes)                                                                                                    |  |  |  |  |  |
| Licensing        | Run ModelSim licensing diagnostics                                                                                                    |  |  |  |  |  |
| Create a Project | Wizard for creating a new project                                                                                                    |  |  |  |  |  |
| Open Project     | /home/dab/staff/rhayne/mgc_work/ece332_labs/ec                                                                                                    |  |  |  |  |  |
| Done             | /home/dab/staff/rhayne/mgc_work/ece332_labs/ece332_labs.mpf<br>/opt/mgc/fpgadv40/Modeltech/bin//examples/projects/mixed/mixed.mpf<br>/opt/mgc/fpgadv40/Modeltech/bin//examples/projects/mixed/mixed.mpf<br>/opt/mgc/fpgadv40/Modeltech/bin//examples/projects/verilog/verilog.mpf |  |  |  |  |  |
| Always show      | /opt/mgc/fpgadv40/Modeltech/bin//examples/projects/vhdl/vhdl.mpf                                                                                                    |  |  |  |  |  |

Then, click "Open Project" (or "Done") in the Welcome to Model*Sim* dialog box. Now you are ready to begin editing your VHDL source code and compiling your project for simulation.

## **Creating/Editing VHDL Files**

There are several ways to create/edit VHDL source files prior to compilation and simulation:

- Use the Notepad editor from within ModelSim
- Create the files outside of ModelSim and "Import" them into your project
  - Use a UNIX editor like vi, emacs, or pico
  - Use an external text editor and upload/download the files to cpe02

For this part of the tutorial, use one of these methods to create the VHDL files <u>or3.vhd</u> and <u>or3\_testbench.vhd</u>:

#### or3.vhd

```
_____
              : Dr. Ron Hayne
: April 13, 2003
-- Author
-- Date
-- Course
                     : ECE332
-- File Name : or3.vhd
-- Design Units : OR3
-- Purpose of Code : This is an example circuit provided for
                      the Mentor Graphics Tutorial.
-- Hardware modeled : Behavioral model of a 3-input OR gate.
-- Model Limits : None known
-- Known Errors
                     : None known
-- Design Library : work
-- Dependencies : None
-- Environment:

    Simulator
    Mentor Graphics (ModelSim) V5.4d
    Platform
    Unix (SunOS 5.8)

_ _
-- Change List (most recent on top)
-- Date Who What
__ ____ ___ ___
-- 07Jun03 rjh Update to ESA coding stds
-- 13Apr03 rjh Creation
_____
library IEEE;
use IEEE.std_logic_1164.all;
entity OR3 is
 port( A : in std_logic;
       B : in std_logic;
        C : in std_logic;
        Z : out std_logic );
end OR3;
```

\_\_\_\_\_

architecture BEHAVE of OR3 is begin

Z <= A or B or C after 10 ns;

end BEHAVE;

#### or3\_test\_bench.vhd

```
-----
-- Author
                 : Dr. Ron Hayne
-- Date
                 : May 26, 2003
-- Course
                 : ECE332
-- File Name : or3_testbench.vhd
-- Design Units : OR3_Testbench
-- Purpose of Code : This is a top level testbench for the OR3
                    example which is provided for the Mentor
_ _
_ _
                    Graphics Tutorial.
-- Hardware modeled : This testbench creates an instance of the
                    OR3 circuit and then drives the inputs
_ _
                    and checks the results.
_ _
-- Model Limits
                  : VHDL-93 Syntax (report)
-- Known Errors
                 : None known
-- Design Library
                 : work
-- Dependencies
                  : OR3
-- Environment:
    Simulator
                : Mentor Graphics (ModelSim) V5.4d
___
    Platform
                : Unix (SunOS 5.8)
___
___
-- Change List (most recent on top)
-- Date Who What
__ _____ ___ ___
-- 07Jun03 rjh Update to ESA coding stds
-- 26May03 rjh Creation
_____
library IEEE;
use IEEE.std_logic_1164.all;
use IEEE.std_logic_unsigned.all;
entity OR3_Testbench is
end OR3_Testbench;
```

```
architecture Testbench of OR3_Testbench is
  signal Input: std_logic_vector(2 downto 0) := "000";
  signal Z : std_logic;
  component OR3
    port( A : in std_logic;
          B : in std_logic;
          C : in std_logic;
          Z : out std_logic );
  end component;
begin
  -- Component Instantiation
  Tested_Circuit : OR3 port map( A => Input(2),
                                  B => Input(1),
                                  C => Input(0),
                                  Z => Z);
  -- Cycle through test vectors and evaluate the results
  process
  begin
    wait for 100 ns;
    case Input is
      when "000" =>
        assert (Z = '0')
          report "Test Failed";
      when others =>
        assert (Z = '1')
          report "Test Failed";
    end case;
    Input <= Input + "001";</pre>
  end process;
end Testbench;
```

## **Notepad Editor**

1. From the Model*Sim* main window, select **File > New > New Source** 

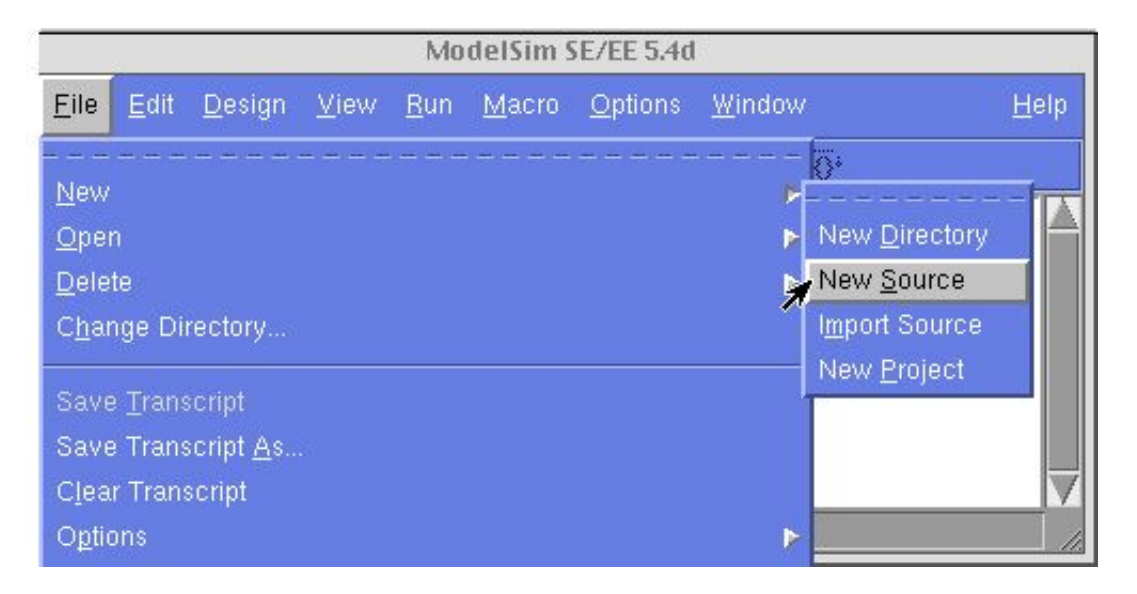

and enter the name of the file you want to create.

| Create         | Project Source File | E      |
|----------------|---------------------|--------|
| File : or3.vhd | ]                   | Browse |
|                | ОК                  | Cancel |

2. You can now use the Notepad editor to create/edit your VHDL source code.

## **Importing VHDL source files**

- 1. Create VHDL files in your project directory, \$HOME/mgc\_home/ece332\_labs/
  - Create/edit the files using a UNIX editor

OR

• Use a web browser of ftp program to download/upload the files to *cpe02* 

2. From the Model*Sim* main window, select **File > New > Import Source** 

| ModelSim SE/EE 5.4d                                                                                    |                                                                    |                                      |              |             |               |                 |                |                                                                     |              |
|----------------------------------------------------------------------------------------------------|--------------------------------------------------------------------|--------------------------------------|--------------|-------------|---------------|-----------------|----------------|---------------------------------------------------------------------|--------------|
| <u>F</u> ile                                                                                           | <u>E</u> dit                                                       | <u>D</u> esign                       | <u>V</u> iew | <u>R</u> un | <u>M</u> acro | <u>O</u> ptions | <u>W</u> indow |                                                                     | <u>H</u> elp |
| <u>N</u> ew<br><u>O</u> pel<br><u>D</u> ele<br>C <u>h</u> ai<br>Save<br>Save<br>C <u>l</u> ea<br>Optio | n<br>te<br>nge Dir<br>e <u>T</u> rans<br>e Trans<br>r Trans<br>ons | rectory<br>cript<br>cript <u>A</u> s |              |             |               |                 |                | New <u>D</u> irectory<br>New Source<br>Import Source<br>New Project |              |

and use the "Browse" button to select your previously created/loaded file.

|        | Import Project Source File 📃 🗏 |
|--------|--------------------------------|
| File : | Browse                         |
|        | OK Cancel                      |

|                               | Select File 📃 🗏                               |
|-------------------------------|-----------------------------------------------|
| <u>D</u> irectory:            | /home/dab/staff/rhayne/mgc_work/ece332_labs - |
| work cce332_ or3.vhd or3_test | _labs.mpf<br>bench.vhd                        |
| File <u>n</u>                 | ame: or3_testbench.vhd                        |
| Files of                      | type:Cancel                                   |

3. From here you can also choose to edit your VHDL file in Notepad, just to make sure.

# **Editing Your Project**

At any time while using Model*Sim*, you can create or import new VHDL files, edit existing files, as well as compile them by selecting **Options > Edit Project** from the main window.

|                       | Edit Proj     | ect "ece332_labs" |            | =     |
|-----------------------|---------------|-------------------|------------|-------|
| Source List Project   | Build         |                   |            |       |
| Source File: \$MODE   | LSIM_PROJECT/ | /or3.vhd          | <u> </u>   | rowse |
|                       | New           | / Import E        | idit 📘 De  | elete |
| Project Library: work |               |                   | <u> </u>   |       |
|                       | Compile       | Compiler Settings | Add to Lik | orary |
|                       |               |                   |            |       |
|                       |               |                   | 0.00       | Done  |
|                       |               |                   |            |       |

## **Compiling and Simulating VHDL**

1. Compile the file or3.vhd into your work library using the Compile button on the toolbar

|  | or |
|--|----|
|--|----|

by selecting **Design > Compile** from the main Model*Sim* window.

|                              | Compile HDL Source Files                    |         |
|------------------------------|---------------------------------------------|---------|
| Directory: /                 | nome/dab/staff/rhayne/mgc_work/ece332_lal   | os E    |
| Library: wo                  | rk                                          | Ŧ       |
| work<br>or3.vhd<br>or3_testb | ench.vhd                                    |         |
| File name:                   | or3.vhd                                     | Compile |
| Files of type:               | HDL Files (*.v *.vl *.vhd *.vho *.hdl *.vo) | Done    |
|                              | Default Options Edit                        | Source  |

a transcript of the compile operation is shown in the main ModelSim window.

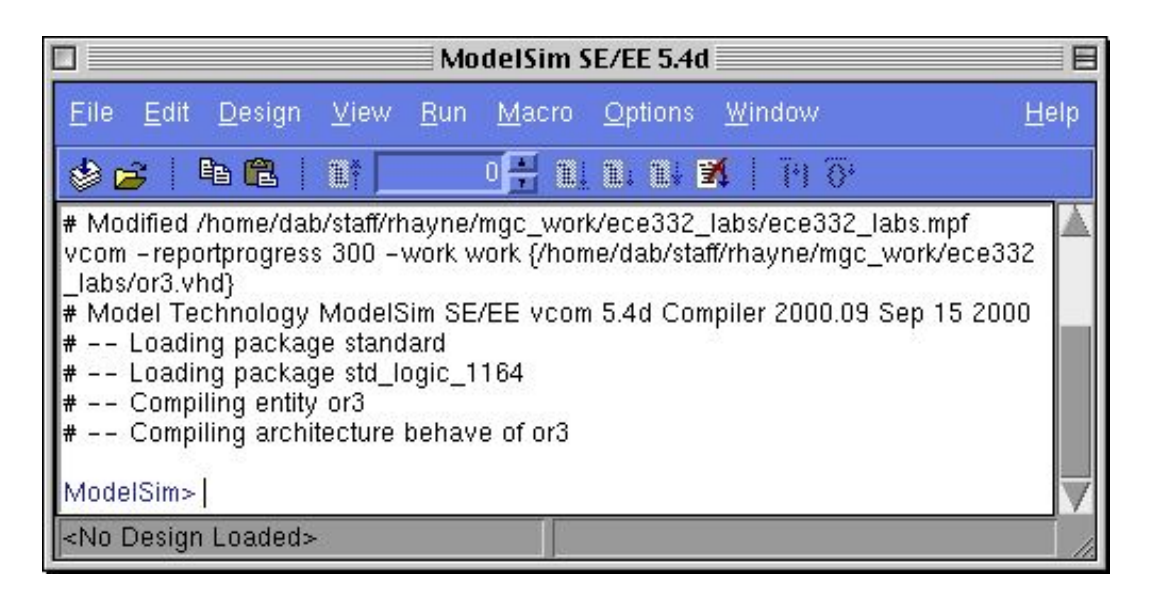

2. Next, you need to compile the file **or3\_testbench.vhd** (which contains VHDL-93 syntax) into your *work* library. Before compiling, you need to set the **Default Options** for the compiler to **Use 1993 Language Syntax**.

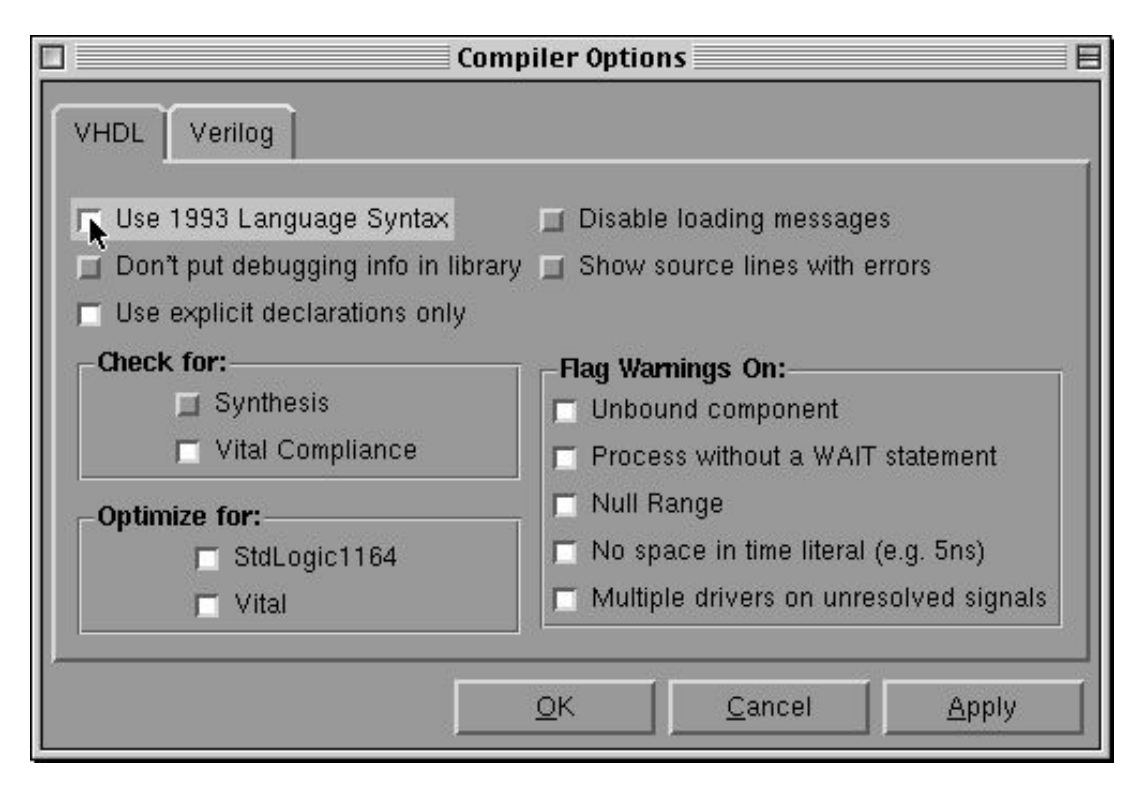

This only needs to be done once, since these compiler options will be retained unless reset.

3. Now, its time to load the design unit using the Load Design button from the toolbar

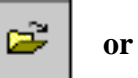

by selecting **Design** > **Load Design** from the main Model*Sim* window.

|                                 | Load Design          |        |
|---------------------------------|----------------------|--------|
| Design VHDL Verilog SD          | DF                   |        |
| Simulator Resolution: default - | -                    |        |
| Library: work                   | <u>±</u>             | Browse |
| Simulate:                       |                      | Add    |
| Design Unit                     | Description          |        |
| ⊡ or3_testbench                 | Entity               |        |
| Load                            | Save Settings Cancel |        |

Note: Load the **or3\_testbench entity**, since this is what drives the simulation and provides the test vectors to the **or3 entity**.

- 4. Once the design is loaded, use the **View** menu in the main Model*Sim* window to open the following windows to be used in this simulation:
  - Source
  - Signals
  - Wave

|                                                                                            | ModelSim SE/E                                               | E 5.4d                                       | source - or3_testbench.vhd                                                                                                    |  |
|--------------------------------------------------------------------------------------------|-------------------------------------------------------------|----------------------------------------------|----------------------------------------------------------------------------------------------------|--|
| <u>F</u> ile <u>E</u> dit <u>D</u> esign                                                   | <u>⊻iew</u> <u>R</u> un <u>M</u>                            | <u>t</u> acro <u>O</u> ptions <u>W</u> indow | <u>F</u> ile <u>E</u> dit O <u>bj</u> ect <u>O</u> ptions <u>W</u> indow                                                                                                    |  |
| <b>∞</b>                                                                                   | <u>A</u> II                                                 | Help                                         |                                                                                                    |  |
| view signals<br># .signals<br>view wave<br># .wave<br>VSIM 14>                             | <u>S</u> ource<br>Structure<br><u>V</u> ariables<br>Signals |                                              | 2       Author       : Dr. Ron Hayne         3       Date       : May 26, 2003         4       Course       : ECE332         5       File Name       : or3_testbench.vhd         6       Design Units       : OR3_Testbench         7       Purpose of Code       : This is a top levolution         8        is provided for tl         9       Hardware modeled       : This testbench crooperation |  |
| Now: 0 ns Delta: 0                                                                         | <u>P</u> rocess                                             | sim:/or3_testbench                           |                                                                                                    |  |
| signals                                                                                    | <u>W</u> ave                                                | wave - default                               |                                                                                                    |  |
| <u>F</u> ile <u>E</u> dit <u>V</u> iew                                                     | Dataflow                                                    | <u>Edit Cursor Zoom</u>                      | F <u>o</u> rmat <u>W</u> indow                                                                                                    |  |
| □-□ input                                                                                  | Datas <u>e</u> ts                                           |                                              | ŊĂ`Ŀ→「 Q,Q,Q,Q, Ħ lltl#                                                                                                    |  |
| $ \begin{bmatrix} \mathbf{r} & (2) \\ \mathbf{r} & (1) \\ \mathbf{r} & (0) \end{bmatrix} $ | Other                                                       |                                              | 1 us 2 u                                                                                                    |  |
|                                                                                            |                                                             |                                              |                                                                                                    |  |
| SIM THE DESIDENT                                                                           |                                                             |                                              |                                                                                                    |  |

5. In the **Signals** window, select **View > Wave > Signals in Region**. The signals from the test bench will be loaded into the **Wave** window, so their values can be traced during the simulation.

|                                                                                       | wave - default                 |  |
|---------------------------------------------------------------------------------------|--------------------------------|--|
| <u>File Edit C</u> ursor <u>Z</u> oom F                                               | F <u>o</u> rmat <u>W</u> indow |  |
| 🗃 🖬 🕘   🗴 🛍 🛍 🗎                                                                       | ŊX 1   Q,Q,Q, IF   II II II X  |  |
| □-■ /or3_testbench/input 0<br>-■ (2) 0<br>-■ (1) 0<br>■ (0) 0<br>■ /or3_testbench/z U | 000<br>0<br>0<br>0<br>0<br>U   |  |
|                                                                                       | 0 ns 0 ns                      |  |
| 0 ns to 2406 ns                                                                       |                                |  |

Note: You can also select **View > Wave > Signals in Design** to trace signals internal to your design.

6. Before starting the simulation, make sure the **Run Length** is set to an appropriate interval in the main Model*Sim* window. For this example, the testbench was built with a **100 ns** period.

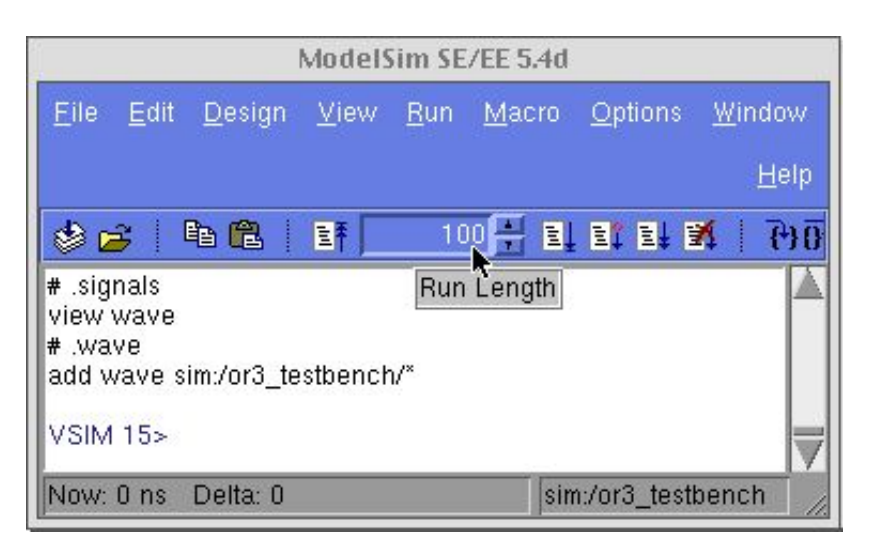

7. Now, you can run the simulation (for 100 ns) using the **Run** menu in the main Model*Sim* window **or** using the **Run** button

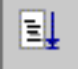

in the toolbar in either the main or wave windows.

The values of the signals will be updated in the **Signals** window and traced in the **Waves** window.

| signals 📃 🗉                                           | wave - default                                                                       |  |
|-------------------------------------------------------|--------------------------------------------------------------------------------------|--|
| <u>F</u> ile <u>E</u> dit <u>V</u> iew <u>W</u> indow | <u>F</u> ile <u>E</u> dit <u>C</u> ursor <u>Z</u> oom F <u>o</u> rmat <u>W</u> indow |  |
| □ input 001 ▲                                         | 🖻 🖬 🚳   🐰 🖻 🛍   📐 🔉 🗽 🛨   🍳 🍳 🍳 🍳                                                    |  |
| (2) = 0<br>(1) = 0<br>(0) = 1<br>z = 0                | □-▼ /or3_testbench/input 000<br>- (2) 0<br>- (1) 0<br>(0) 0<br>/or3_testbench/z U    |  |
|                                                       | 1 us                                                                                 |  |
| ¥                                                     | Ons Ons                                                                              |  |
|                                                       |                                                                                      |  |
| sim:/or3_testbench                                    | 0 ns to 2408 ns                                                                      |  |

Note: The values shown in the **Waves** window are relative to the cursor, which will be discussed later.

8. Continue running the simulation (using the **Run** command) until all input combinations have been applied to the test circuit (000 to 111). Alternately, you can use the buttons described below to control starting, stopping, and restarting the simulation. Note: Use the **Run** –**All** command with caution.

#### ModelSim <u>R</u>un Window File Edit <u>D</u>esign <u>V</u>iew Macro **Options** Help **{+} 0**<sup>+</sup> compile design copy paste E Contine run all breat E E. 100 EÎ 1 nur length restart Sign Order Neg Reg

#### **Main Window Toolbar**

| Restart      | Reloads the design and resets the simulation time to zero                                                                           |  |
|--------------|----------------------------------------------------------------------------------------------------|--|
| Run          | Run the current simulation for the specified run length                                                                             |  |
| Continue Run | Continue the current simulation run until the end of specified run<br>length or until it hits a breakpoint or specified break event |  |
| Run –All     | Run the current simulation <b>forever</b> , or until it hits a breakpoint or specified break event                                  |  |
| Break        | Stop the current simulation run                                                                                                    |  |
| Step         | Steps the current simulation to the next VHDL statement                                                                             |  |

9. The **Wave** window can now be used to examine the values of signals at any time during the simulation (using the buttons described below).

#### Wave Window Toolbar

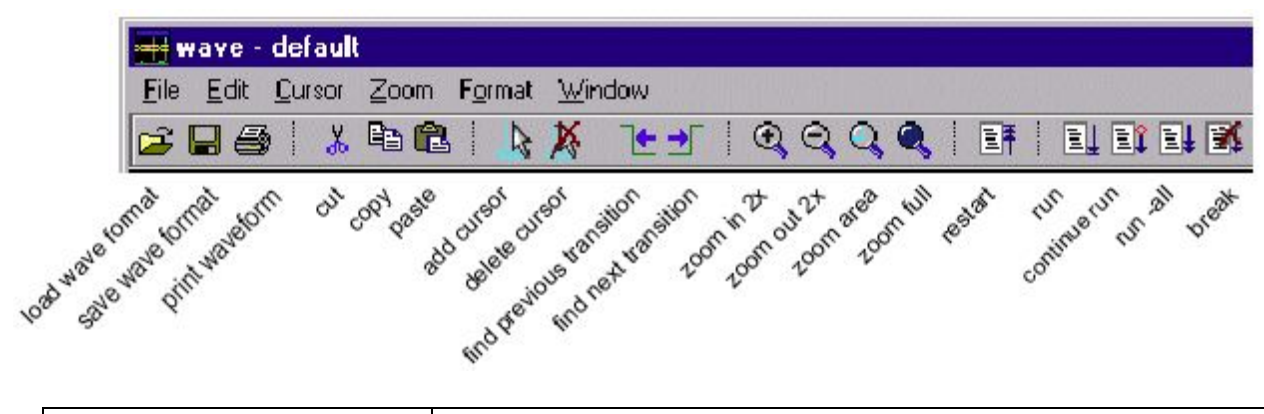

| Add Cursor               | Add a cursor to the center of the waveform pane                 |  |
|--------------------------|-----------------------------------------------------------------|--|
| Find Previous Transition | Locate the previous signal value change for the selected signal |  |
| Find Next Transition     | Locate the next signal value change for the selected signal     |  |
| Zoom in 2x               | Zoom in by a factor of two from the current view                |  |
| Zoom out 2x              | Zoom out by a factor of two from the current view               |  |

10. In the **Wave** window **Zoom in 2x** and select the signal /or3\_testbench/z. Next, use Find Next Transition to advance the cursor to 110 ns (where Z changes from 0 to 1).

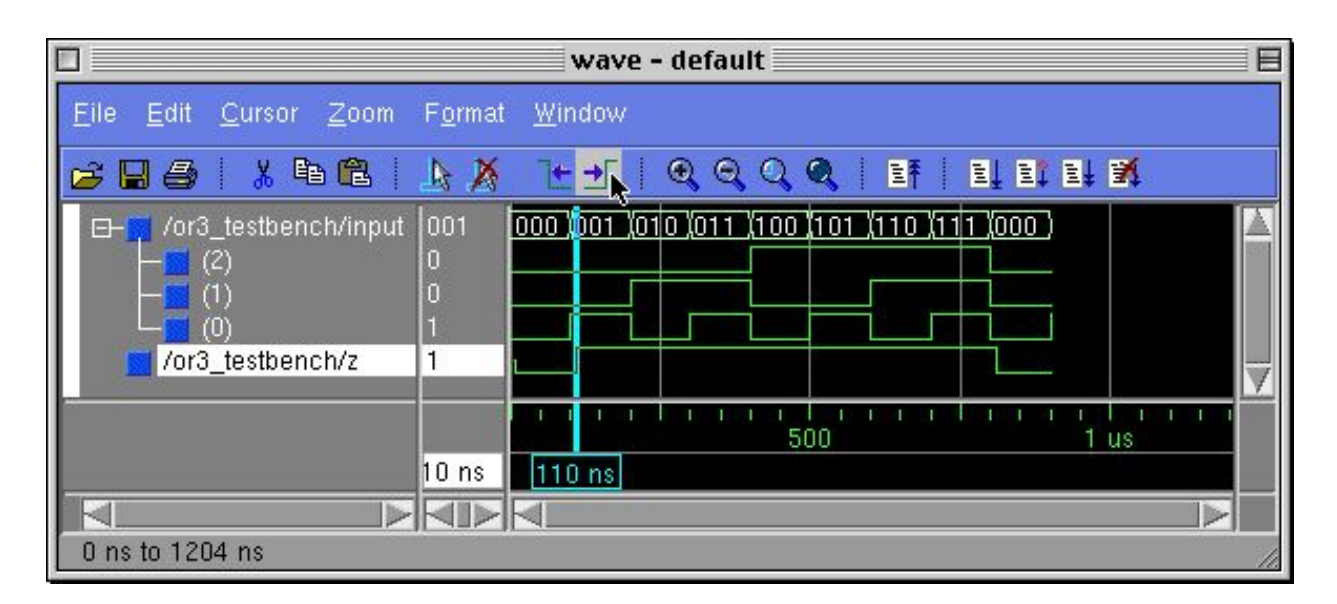

You can see from the signal values shown that the simulation is correctly modeling the behavior described in the VHDL source code for **or3.vhd**. Specifically, the signal assignment statement below indicates that the signal **Z** should change to **1**, **10 ns** after **C** changes to **1** at **100 ns**.

Z <= A or B or C after 10 ns;

11. Lastly, you can print the waveforms from the simulation. From the menu in the **Wave** window, select **File > Print Postscript** (or use the **Print** button on the toolbar).

|                                                                                     |                | Write Postscrij | ot                      | E                                   |
|-------------------------------------------------------------------------------------|----------------|-----------------|-------------------------|-------------------------------------|
| Printer                                                                             | lp<br>or3_wave | .ps             | Browse                  | Setup                               |
| Signal Selection<br><u>A</u> ll signals<br><u>C</u> urrent view<br><u>S</u> elected | k              | −Time Range     | Ons<br>Ons<br>From: Ons | 900 ns<br>1270 ns<br>▼ To: 900 ns ▼ |
|                                                                                     |                | A1              | <u>k</u>                | <u>C</u> ancel                      |

Choose "Print command" and enter **lp**. Use the "Signal Selection" and "Time Range" radio buttons to control the waveforms to be printed.

To obtain a printout of your VHDL source code from your project directory, at the Unix prompt type:

enscript -Ppfp or3.vhd

These commands will send your printouts to a pay-for-print printer.

## **MGC Software Documentation**

Further documentation on the MGC software is available on-line. From the main Model*Sim* window select **Help > SE/EE Documentation > SE/EE Bookcase** for access to the following:

## ModelSim SE/EE Quick Guide

Provides quick reference to important commands, variables, and tools

## ModelSim SE/EE User's Manual

Describes how to configure and use Model*Sim* including topics such as design libraries, VHDL simulation, the GUI, SDF timing annotation, etc.

#### ModelSim SE/EE Command Reference

Describes Model*Sim* commands and associated options that are used from a command prompt or within macro files. Includes a section on command syntax.

#### ModelSim SE/EE Tutorial

Leads you step-by-step through common tasks such as compilation, simulation, debugging, and using the Wave window.

The same documentation is also available directly on *cpe02* using *Adobe Acrobat Reader*. To read the documentation, at your unix prompt type

acroread &

After the program starts (may take a few minutes), open the file

/opt/mgc/fpgadv40/Modeltech/docs/se\_docs.pdf

The next time you start the acrobat reader, this file will be in the list of files from which you can select so you won't need to type it in each time.